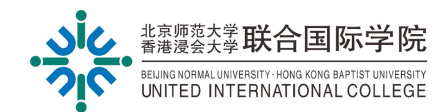

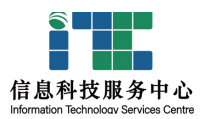

# **UIC Wireless Network Connection Guide (SSID: UIC)**

Ver: ITSC20241227

# I. Network Coverage

The UIC wireless network is available in the following areas:

- Teaching Buildings (T1-T8, T29)
- Cultural Creativity Clusters
- Learning Resource Centre
- Sports Complex
- Administration Building & Parking Garage
- University Hall
- Performance Theatre
- V15-V29 Office Area, Lobby, Study Rooms
- Arts Hill
- Outdoors (Such as Zhonghe Square, Hui Xian Village Square & Shuttle Bus Parking Area )
- Canteens on Administration Building, T4&T29

# **II. Guide for Device Connection**

#### A. For Computers

- 1. Turn on Wi-Fi on your device.
- 2. Select the **SSID: UIC** from the list of available networks.

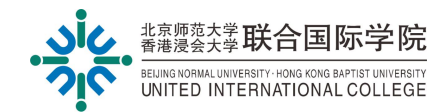

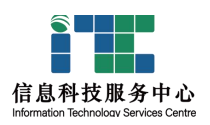

| (h.          | UIC-Guest                                            |                                        |
|--------------|------------------------------------------------------|----------------------------------------|
| (h.          | UIC<br>Open<br>Other people might                    | be able to see info you                |
|              | send over this netwo                                 | rk                                     |
|              | Connect automa                                       | tically                                |
|              |                                                      | Connect                                |
| Netw<br>Chan | vork & Internet settir<br>ge settings, such as makin | i <b>gs</b><br>g a connection metered. |
| la.          | ₽                                                    | (ip)<br>Mobile                         |
| Wi-Fi        | Airplane mode                                        | hotspot                                |
|              | ~ 4×                                                 | ENG 2:16 PM                            |

3. A login page will automatically pop up.

|                                                                                                    | Connect to Network                                                                         |
|----------------------------------------------------------------------------------------------------|--------------------------------------------------------------------------------------------|
|                                                                                                    | Username                                                                                   |
| Network access<br>authentication                                                                                        | Please input your UIC email account without<br>@uic.edu.cn or @mail.uic.edu.cn<br>Password |
|                                                                                                    | Remember Me                                                                                |
| Notice appoundment                                                                                                    | Login                                                                                      |
| Should you have any questions? please contact ITSC<br>Tel: (ab: 756)3620315 ext.:8315<br>Email: Itse_support@uic.edu.cn | ©2024-2025 United International College(UIC). All Rights Reserved.                         |

4. Enter your UIC email account (without @uic.edu.cn or @mail.uic.edu.cn) and your password in the provided fields.

|                                                                   | Connect to Network                                                             |
|-------------------------------------------------------------------|--------------------------------------------------------------------------------|
|                                                                   | Username                                                                       |
| Network access in a line in a                                     | Please input your UIC email account without<br>@uic.edu.cn or @mail.uic.edu.cn |
|                                                                   | Password                                                                       |
| Notice empoundament                                               | 🖾 Remember Me                                                                  |
| Should you have any questions? please contact ITSC                | Login                                                                          |
| Tel: (86-756)3020315 ext.:8315<br>Emoil: its: autoport@vic.edu.cn | ©2024-2025 United international College(UIC).All Rights Reserved.              |

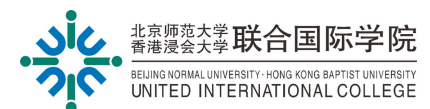

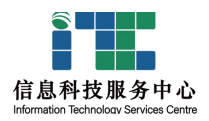

- 5. Click Login.
- 6. Once logged in, a confirmation page will appear. Close this page and start using the Wi-Fi.

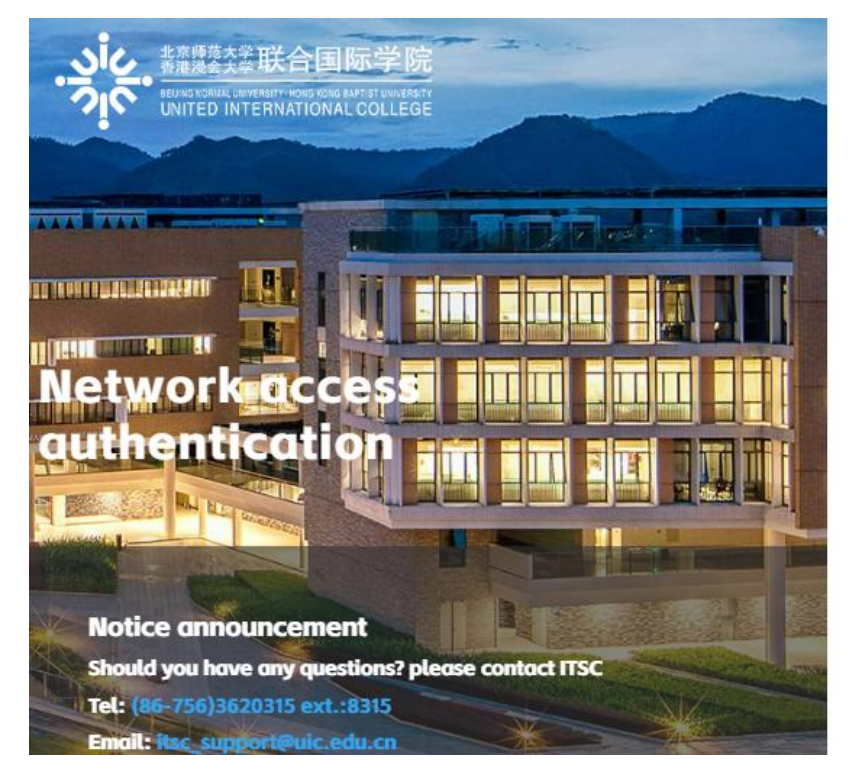

### **Connect to Network**

| Username   | whereastipties |  |
|------------|----------------|--|
| IP Address | 10.253.1.116   |  |
|            | Logout         |  |

©2024-2025 United International College(UIC). All Rights Reserved.

#### **B.** For Mobile Phones

- 1. Enable Wi-Fi on your mobile device.
- 2. Select the SSID: UIC from the list of available networks.

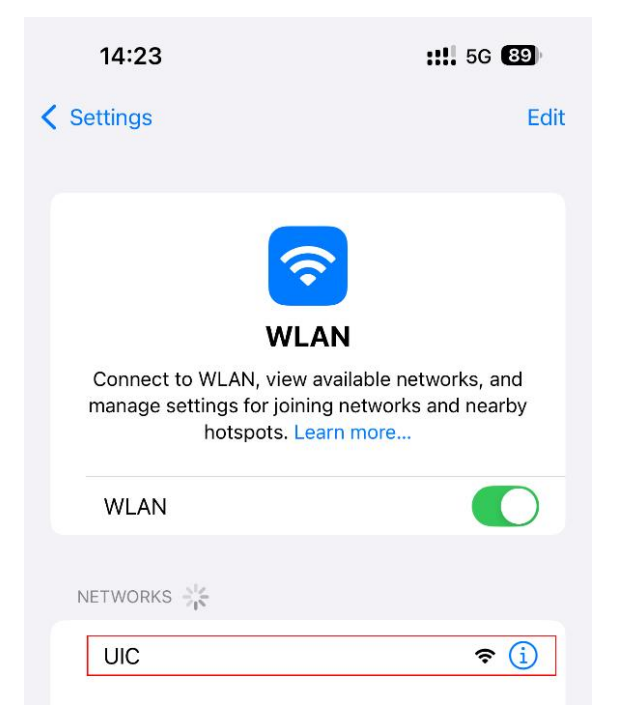

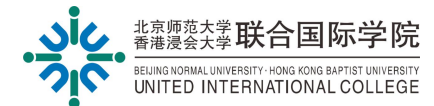

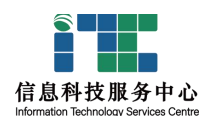

3. A login page will automatically pop up.

|                                              |                                                                                         | and the second second se |
|----------------------------------------------|-----------------------------------------------------------------------------------------|----------------------------------------------------------------------------------------------------|
|                                              | 1.55 联合国际学院<br>ED INTERNATIONAL COLLEGE                                                 | - Alter State                                                                                                    |
|                                              |                                                                                         |                                                                                                    |
| Notice<br>Should y<br>Tel: (86-<br>Email: 11 | announcement<br>ou have any questions<br>756)3620315 ext :8315<br>sc_support@uic.edu.cn | ? please contact ITSC                                                                                                    |

#### **Connect to Network**

| Username                                                                          |
|-----------------------------------------------------------------------------------|
| Please input your UIC email account<br>without @uic.edu.cn or<br>@mail.uic.edu.cn |
| Password                                                                          |
| Remember Me                                                                       |
| Login                                                                             |
|                                                                                   |

4. Enter your UIC email account (without @uic.edu.cn or @mail.uic.edu.cn) and your password in the provided fields.

| THE REAL PROPERTY AND | and D. Brand and |                                      |
|-----------------------|------------------|--------------------------------------|
| Internet Inter        |                  | Energy (2010) Sector processing      |
| mpane 💷               |                  | United of Contraction Concernations  |
| STATE OF THE OWNER    |                  | CARE CONSIDERED AND A DESCRIPTION OF |
| -                     |                  | and the same particular lines in     |

#### **Connect to Network**

| -       |       |  |
|---------|-------|--|
| р       |       |  |
| assword |       |  |
|         | •     |  |
| Remembe | r Me  |  |
|         | Login |  |

# 5. Click Login.

6. Once logged in, a confirmation page will appear. Close this page and start using the Wi-Fi.

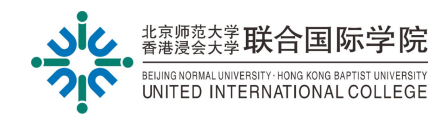

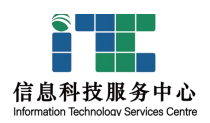

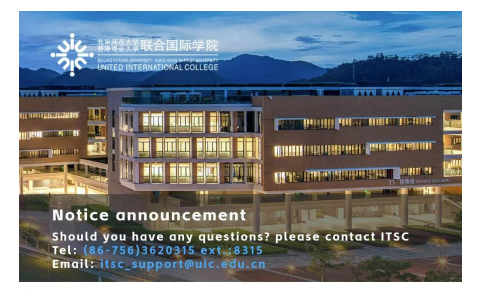

#### Connect to Network

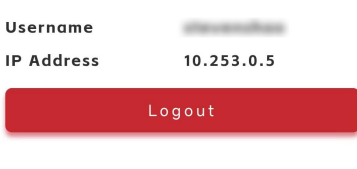

©2024-2025 United International College(UIC).All Rights Reserve

#### Notes:

### 1. Disable Random MAC Address

By following these steps, you can avoid multiple login and ensure seamless access to the campus wireless network.

Enabling a random (or private) MAC address can cause authentication issues or disruptions. Follow these steps to disable the random MAC address on your device:

## For Mobile Terminals:

• Huawei Phones:

Open Settings  $\rightarrow$  WLAN  $\rightarrow$  Long-press the connected Wi-Fi name  $\rightarrow$  Select Modify Network  $\rightarrow$ 

Enable Show Advanced Settings → Choose Use Device MAC → Save.

• Xiaomi Phones:

Open Settings  $\rightarrow$  WLAN  $\rightarrow$  Select the connected Wi-Fi name  $\rightarrow$  Tap Privacy  $\rightarrow$  Choose Use Device MAC.

• Samsung Phones:

Open Settings  $\rightarrow$  WLAN  $\rightarrow$  Select the connected Wi-Fi name  $\rightarrow$  Tap the gear icon on the right  $\rightarrow$ Choose MAC Address Type  $\rightarrow$  Select Phone MAC  $\rightarrow$  Save.

- Apple Devices (iOS 14 and above):
  Open Settings → Wireless LAN → Select the connected Wi-Fi name → Tap the info (i) icon → Disable Private Address.
- Android Devices (Android 10 and above):

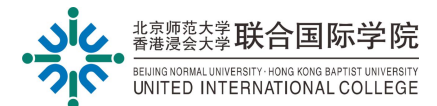

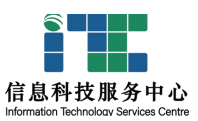

After connecting to Wi-Fi, long-press the network name or select Modify Network in Wi-Fi settings →

Enable Show Advanced Options → Choose Use Device MAC under Privacy Settings.

• HarmonyOS Devices:

After connecting to Wi-Fi, long-press the connected Wi-Fi name  $\rightarrow$  Select **Modify Network**  $\rightarrow$  Choose Use Device MAC under Privacy  $\rightarrow$  Save.

#### For Notebook & Macbook Terminals:

The Random MAC Address for notebook & Macbook was disable by default, if you face multiple login issues, please disable the random MAC Address options in the operation system.

### **III.** Troubleshooting

#### **Common Issues**

#### 1. The login page does not appear:

- Ensure your device is set to obtain IP and DNS automatically.
- Disable any proxy or VPN software.
- Manually open a browser and visit any website to trigger the login page.

#### 2. Incorrect login credentials:

- Double-check your UIC email username and password.
- Ensure you are not including `@uic.edu.cn` or `@mail.uic.edu.cn` in the username field.

#### **3. Unable to connect to SSID:**

- Restart your device and try reconnecting.
- Confirm you are within the coverage area.
- Contact the IT Helpdesk for further assistance.

#### **Contact Information**

For additional support, contact the IT Helpdesk:

- Tel: 0756-3620315 ext.: 8315
- Email: itsc support@uic.edu.cn

The End.

Prepared by ITSC